Gli operatori economici devono scaricare il file edgue\_request\_nnn.xml da noi messo a disposizione, accedere alla piattaforma (quindi fare una breve e veloce registrazione sulla stessa se non registrati) e caricare il file in formato .xml nell'apposita sezione dedicata, ovvero in CRUSCOTTO > COMPILA EDGUE RESPONSE (si veda link:

https://confservizilazio.acquistitelematici.it/media/files/Cruscotto%20-%20Compila%20Edgue.pdf) > CARICA UNA EDGUE REQUEST. A questo punto si dovrà caricare il file .xml e compilare quanto richiesto.

Al termine è possibile scaricare la eDGUE Response in formato pdf e ricaricarla sulla piattaforma.